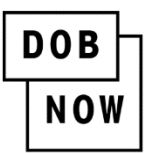

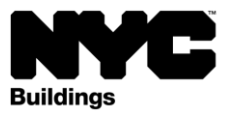

# **Payments Manual**

# DOB NOW Step-by-Step User Guide

This guide describes how to submit payments in DOB NOW: *Build, Safety, Licensing*, and *BIS Options* through the NYC CityPay portal using eChecks, credit and debit cards, PayPal, and Venmo.

### Helpful Links

- NYC CityPay FAQs (DOF): https://a836-citypay.nyc.gov/assets/citypay-faq.html
- How to Pay video: <u>www.youtube.com/watch?v=YHDbxAuS8Dk</u>
- DOB NOW Training materials: <u>www.nyc.gov/dobnowtraining</u>
- How to turn off popup blockers: <u>www1.nyc.gov/assets/Buildings/pdf/allow\_pop-up\_blockers.pdf</u>

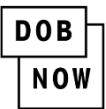

# Table of Contents

| DOB NOW Step-by-Step User Guide                   | 0 |
|---------------------------------------------------|---|
| Helpful Links                                     | 0 |
| Log into DOB NOW to make a payment                | 2 |
| Making Payments                                   | 3 |
| CityPay Payment Methods                           | 4 |
| Enter Billing Information – eCheck or Credit Card | 5 |
| Complete Payment Method section - eCheck          | 6 |
| Complete Payment Method section – Credit Card     | 7 |
| Payment Review                                    | 9 |
| Enter Payment Details: PayPal                     |   |
| Payment Receipt                                   |   |
| Returned Checks                                   |   |

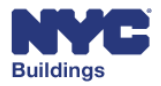

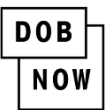

### Log into DOB NOW to make a payment

Navigate to the DOB NOW login page at <u>nyc.gov/dobnow</u>, Enter your NYC.ID in the **Email** field, and select **Login**. If you need to create an NYC.ID account, select **Create Account** or visit <u>nyc.gov/dobnowtips</u> for resources and step-by-step instructions.

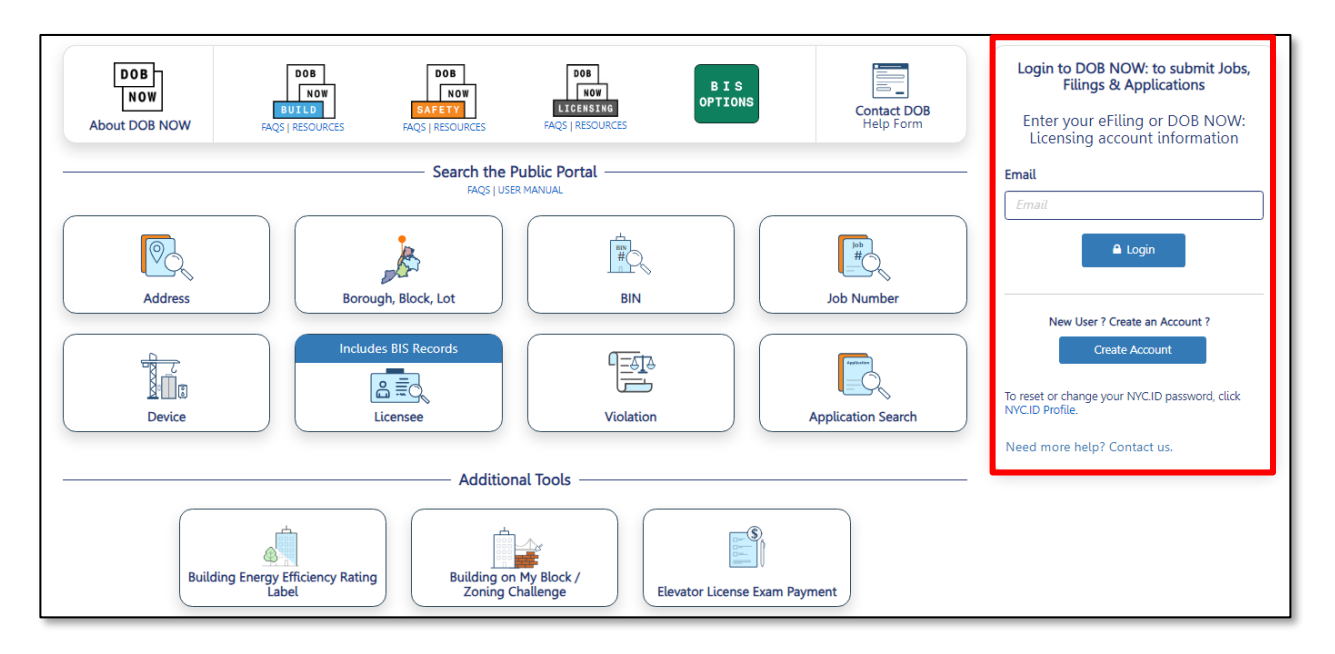

After logging into DOB NOW, the Welcome page displays. Select the module that contains the transaction for which you want to make a payment. Then select a filing and click to open it or search for a transaction from the dashboard.

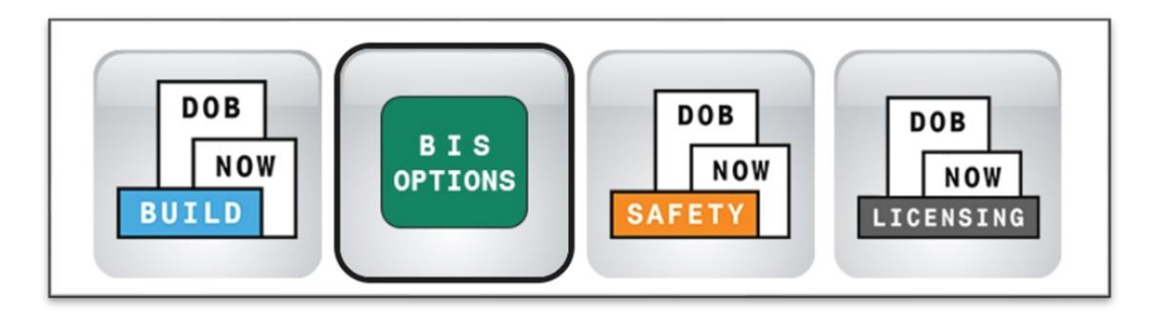

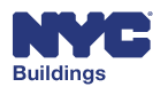

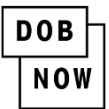

# **Making Payments**

Locate the transaction (job, license, or violation) for which you are ready to make a payment. Click the **Pay Now** button. Depending on the module, the design of the Pay Now button may vary.

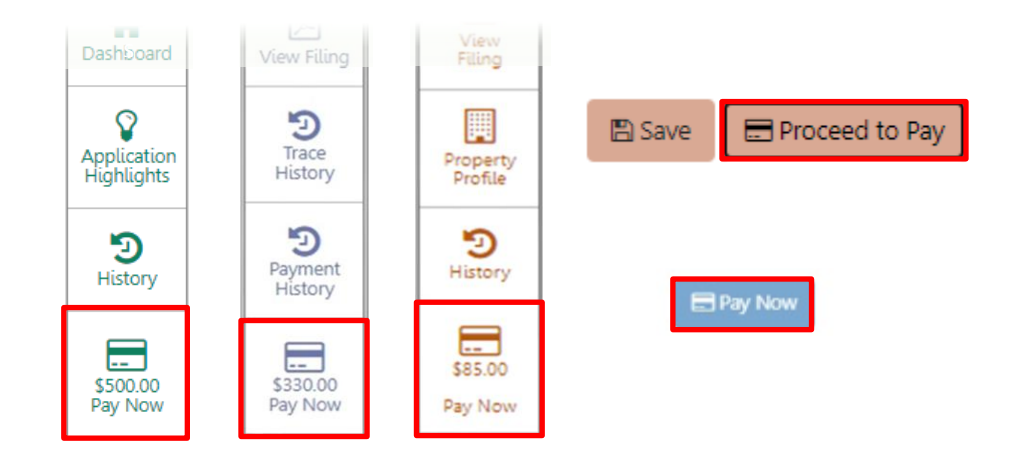

A **Payment Confirmation** window will open with the details of the transaction. Click **Confirm** to proceed, then **CityPay** will open in a new window/tab.

#### Important before leaving DOB NOW:

- Don't close the DOB NOW portal window/tab. This window needs to stay open so that you will
  get confirmation that a payment has been made and to avoid making a duplicate payment in
  error.
- Be sure the popup blocker on your browser is disabled to be able to proceed with making a payment.

| Payment Confirmation                                                                                                    | ×<br>Payment Confirmation                                                                                                    |
|----------------------------------------------------------------------------------------------------|----------------------------------------------------------------------------------------------------|
| The following data cannot be changed after payr<br>made on this filing:<br>Building Type: Other<br>Owner Information<br>Payment is not the last step. Click the Preview to<br>at the top of the screen to submit the application<br>Are you sure you want to make a payment now fi | Please note that the following data cannot be changed after the<br>payment has been made on this filing:<br>• Control Number : <b>800088</b><br>Are you sure you want to make a payment now for <b>\$265.00</b> ? |
| Turn off the pop-up blocker on your browser before with payment.                                                                                                    | CONFIRM CANCEL                                                                                                    |

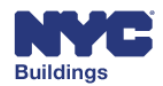

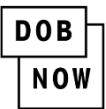

# **CityPay Payment Methods**

#### **Accepted Payment Methods:**

Visa, MasterCard, Discover, and American Express credit cards, debit cards that have a Visa or MasterCard logo, pre-paid debit/gift cards, Venmo, PayPal, and eCheck.

#### Service Fees:

A 2% service fee is added for PayPal, Venmo, credit and debit card payments. There is no fee for eCheck payments.

#### **Processing Time:**

Credit card payments process immediately. eCheck payments take up to 10 business days to process.

Select the **PayPal** tab for PayPal or Venmo. Select the **eCheck** tab for eCheck. Select the **Credit Card** tab for credit, debit, or gift cards.

|                                                                                                    | CityPay                                                                                                    | `₩ Cart (2)       |
|----------------------------------------------------------------------------------------------------|----------------------------------------------------------------------------------------------------|-------------------|
|                                                                                                    | PayPal eCheck Credit C                                                                                                    | ard               |
| Enter Payment Deta                                                                                                    | ails 1. Select Items 2. Enter-Payment 3                                                                                                    | 3. Review and Pay |
| Payment Amount: \$304.00                                                                                                    | PayPal eCheck Credit Card                                                                                                    |                   |
| FILING BALANCE - ALTERATION TYPE 2<br>DOB NOW Build<br>Job Filing - Alteration CO : M01079032-S1<br>Filing Fees<br>\$209.00 | To pay by electronic check, you will need your chec<br>and routing number. There is no additional fee.<br>If you are a corporation, click <u>here</u> for important info | king account      |
| LANDMARKS COMMISSION FEE<br>DOB NOW Build<br>Job Filing - Alteration CO : M01079032-S1<br>Filing Fees<br>S95.00             | Billing Information<br>First Name *                                                                                                    |                   |
|                                                                                                    | Last Name *                                                                                                    |                   |
|                                                                                                    |                                                                                                    |                   |

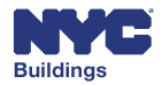

DOB NOW

# Enter Billing Information – eCheck or Credit Card

#### Select the eCheck or Credit Card tab.

- 1. Complete all required **Billing Information** fields. Do not include special characters, such as the number sign (**#**), in any of the fields.
- 2. Click **CONTINUE** to proceed to the next page to enter the **Payment Method** details.
- 3. If you do not want to continue with payment, select the **Cancel** button.

| PayPal                                                                                                    | eCheck Credit Card |                                             |
|----------------------------------------------------------------------------------------------------|--------------------|---------------------------------------------|
| To pay by electronic check, you will need your checking account<br>and routing number. There is no additional fee. |                    |                                             |
|                                                                                                    | Billing Inform     | nation                                      |
|                                                                                                    | First Name *       |                                             |
|                                                                                                    | Last Name *        |                                             |
|                                                                                                    | Country *          | United States *                             |
|                                                                                                    | Address *          |                                             |
|                                                                                                    | City *             |                                             |
|                                                                                                    | State *            | New York *                                  |
|                                                                                                    | Postal Code *      |                                             |
|                                                                                                    | Phone *            |                                             |
|                                                                                                    | Email *            |                                             |
|                                                                                                    | Re-enter Email *   |                                             |
|                                                                                                    |                    |                                             |
| 2 CONTINUE CANCEL PAYMENT                                                                                          |                    |                                             |
|                                                                                                    | Υοι                | I can review the payment before it's final. |

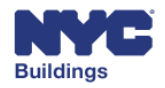

DOB NOW

# **Complete Payment Method section - eCheck**

If the eCheck tab was selected, in the **Payment Method** section, select **Personal** or **Business** for the **Account Type**. Click **Next** to go to the next page.

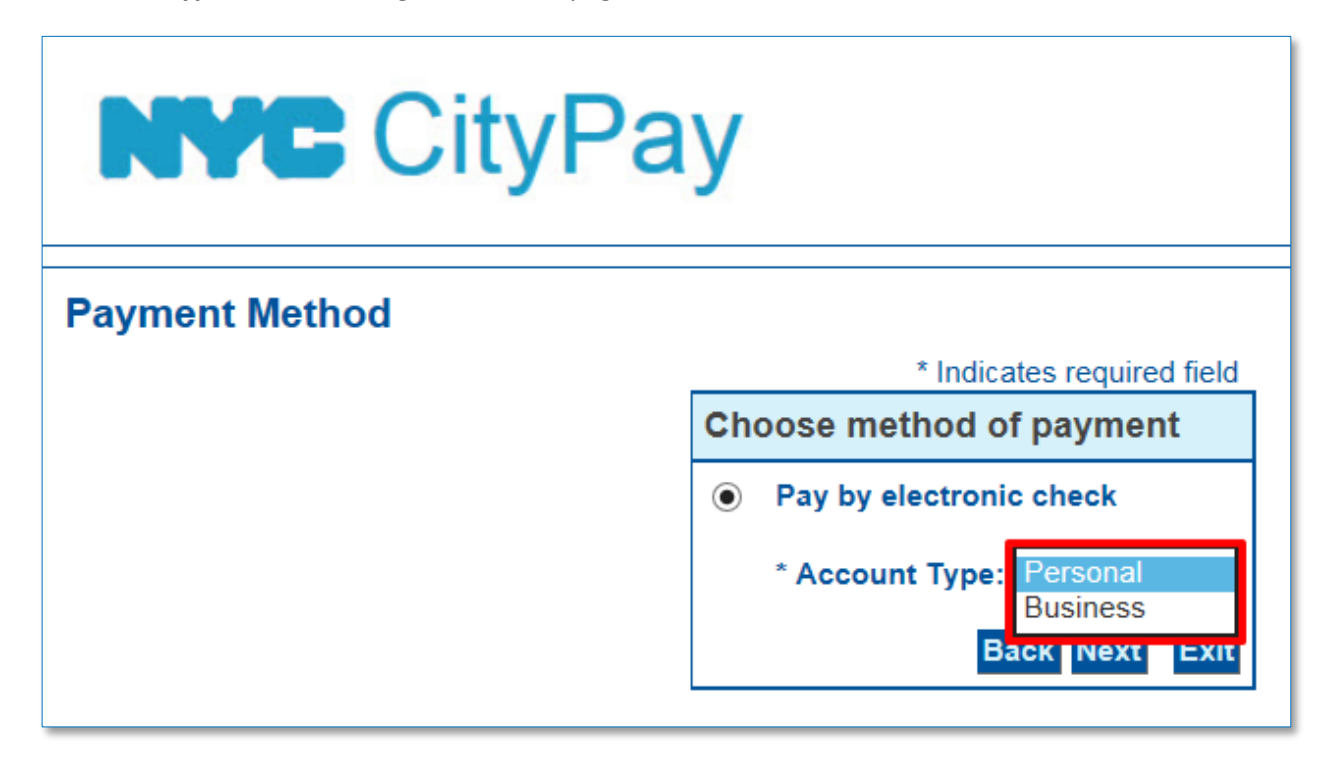

Check the box for **Use Business Name** to remove the **First** and **Last Name** fields and enter a business name instead. Review your billing address and modify any information if needed. *No special characters are allowed; the field will show a red exclamation mark (!) and the text will appear in red until all special characters are removed.* 

|                   | * Indicates required field |
|-------------------|----------------------------|
| Billing Address   |                            |
| Use Business Name |                            |
| *First Name:      | Voe                        |
| M.I.:             |                            |
| *Last Name:       | Adams                      |
| *Street Line 1:   | 280 Broadway               |
| Street Line 2:    |                            |
| *City:            | New York                   |
| *State:           | New York                   |
| *Zip:             | 10007                      |
| *Country:         | UNITED STATES •            |
| *Phone:           | (212) 555-1212             |
| *E-Mail:          | joe@buildings.nyc.gov      |
|                   |                            |

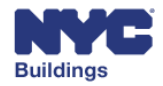

DOB NOW

Enter your account information in the **Payment Method** section, then click **Next**.

- 1. **Name on Account:** Enter the name on your account. The name cannot contain special characters.
- Account Number: Enter your full account number.
   Re-Type Account Number: Enter your full account number again to verify.
- 3. Routing Number: Enter the routing rumber of your account. A 9-digit number is required.
- 4. Account Type: Indicate if it is a Checking or Savings account.

| Payment Method                                                                                                    |           |      |
|----------------------------------------------------------------------------------------------------|-----------|------|
| *Name On Account:<br>*Account Number:<br>*Re-Type Account Number:<br>*Routing Number:<br>*Account Type: Ochecking Savings 4 |           |      |
|                                                                                                    | Back Next | Exit |

# Complete Payment Method section – Credit Card

If the **Credit Card** tab was selected, in the **Payment Method** section, **Pay by credit card** will already be selected. Click **Next** to continue.

| NYC CityPay    |                                                                                                    |
|----------------|----------------------------------------------------------------------------------------------------|
| Payment Method | * Indicates required field<br>Choose method of payment<br>Pay by credit card<br>VISA Constraints<br>Back Next Exit |

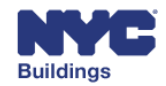

Page | 7

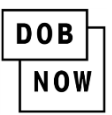

Check the box for **Use Business Name** to remove the **First** and **Last Name** fields and enter a business name instead. Review your billing address and modify any information if needed. *No special characters are allowed; the field will show a red exclamation mark (!) and the text will appear in red until all special characters are removed.* 

|                   | * Indicates required field |
|-------------------|----------------------------|
| Billing Address   |                            |
| Use Business Name |                            |
| *First Name:      | Џое                        |
| M.I.:             |                            |
| *Last Name:       | Adams                      |
| *Street Line 1:   | 280 Broadway               |
| Street Line 2:    |                            |
| *City:            | New York                   |
| *State:           | New York                   |
| *Zip:             | 10007                      |
| *Country:         | UNITED STATES 🔹            |
| *Phone:           | (212) 555-1212             |
| *E-Mail:          | joe@buildings.nyc.gov      |

For the Payment Method enter your credit card acount information, then click Next.

- 1. Name on Card: Enter the full name on the card.
- 2. Card Number: Enter the entire card number (15 or 16 digits).
- 3. **Expiration Date:** Select the card expiration date from the month and year dropdowns.
- 4. Card Verification Value (CVV2): Enter the card security code.

| Payment Method                  |                       |
|---------------------------------|-----------------------|
| *Name on Card:                  | 1                     |
| *Card Number:                   | 2                     |
| *Expiration Date:               | * Month V<br>* Year V |
| *Card Verification Value(CVV2): | 4                     |
|                                 | Back Next Exit        |

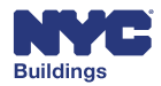

DOB NOW

The **Payment Details** section is immediately under the billing address details. It contains the payment amount information and the 2% convenience fee.

| *Payment Amount: 175.00 USD<br>Convenience Fee: 3.50 USD |   |
|----------------------------------------------------------|---|
| Convenience Fee: 3.50 USD                                | _ |
|                                                          |   |
|                                                          |   |
| Payment Review                                           |   |

On the **Payment Review** page, review the statements, confirm all the information entered is correct and click **Pay Now** to authorize payment.

#### **Payment Review**

By clicking "Pay Now" you:

confirm that you are authorized to instruct this payment using the credit card, debit card or checking account included in your payment instructions;
 authorize the City of New York to charge your account for the payment amount and, if applicable, the Service Fee;
 confirm that the information provided by you is true, complete, and correct to the best of your knowledge and is supplied in good faith;
 acknowledge that you have read and agree to the Terms and Conditions for using this site.

#### Address

#### Billing Address:

Joe Adams 280 Broadway New York, NY 10007 (212) 555-1212 joe@buildings.nyc.gov

#### Payment Method

Credit Card Joe Adams x0102 10/24

#### **Payment Amount**

Amount: 410.00 USD Convenience Fee: 10.21 USD Total: 420.21 USD

Back Pay Now Exit

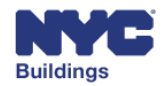

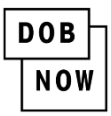

# Enter Payment Details: PayPal

Select the **PayPal tab**, then click the **PayPal** button to use your PayPal account or click the **Venmo** button to use your Venmo account.

| Enter Payment Details 1. Select Items 2. Enter Payment 3. Review and Pay                             |                                |                                                                                                    |
|----------------------------------------------------------------------------------------------------|--------------------------------|----------------------------------------------------------------------------------------------------|
| Item Total:<br>Service Fee:<br>Payment Amount:                                                       | \$390.00<br>\$7.80<br>\$397.80 | PayPat Credit Card                                                                                         |
| FILING BALANCE - ALTERATION 1<br>DOB NOW Build<br>Job Filing - Aberation : M00427812-<br>Filing Fees | TYPE 2<br>41<br>\$225.00       | PayPal/Venmo payments are charged a service fee of 2.00% of the payment amount. This fee is nonrefundable. |
| Record Management Fee: Other<br>DOB NOW Build                                                        |                                | Please click on the PayPal or Venmo button to make payment                                                 |
| Job Filing - Alteration : M00427812-I1<br>Filing Fees \$185.00                                       | PayRai                         |                                                                                                    |
|                                                                                                    |                                | venmo                                                                                                    |
|                                                                                                    |                                |                                                                                                    |
|                                                                                                    |                                |                                                                                                    |

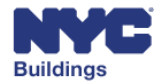

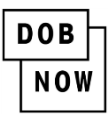

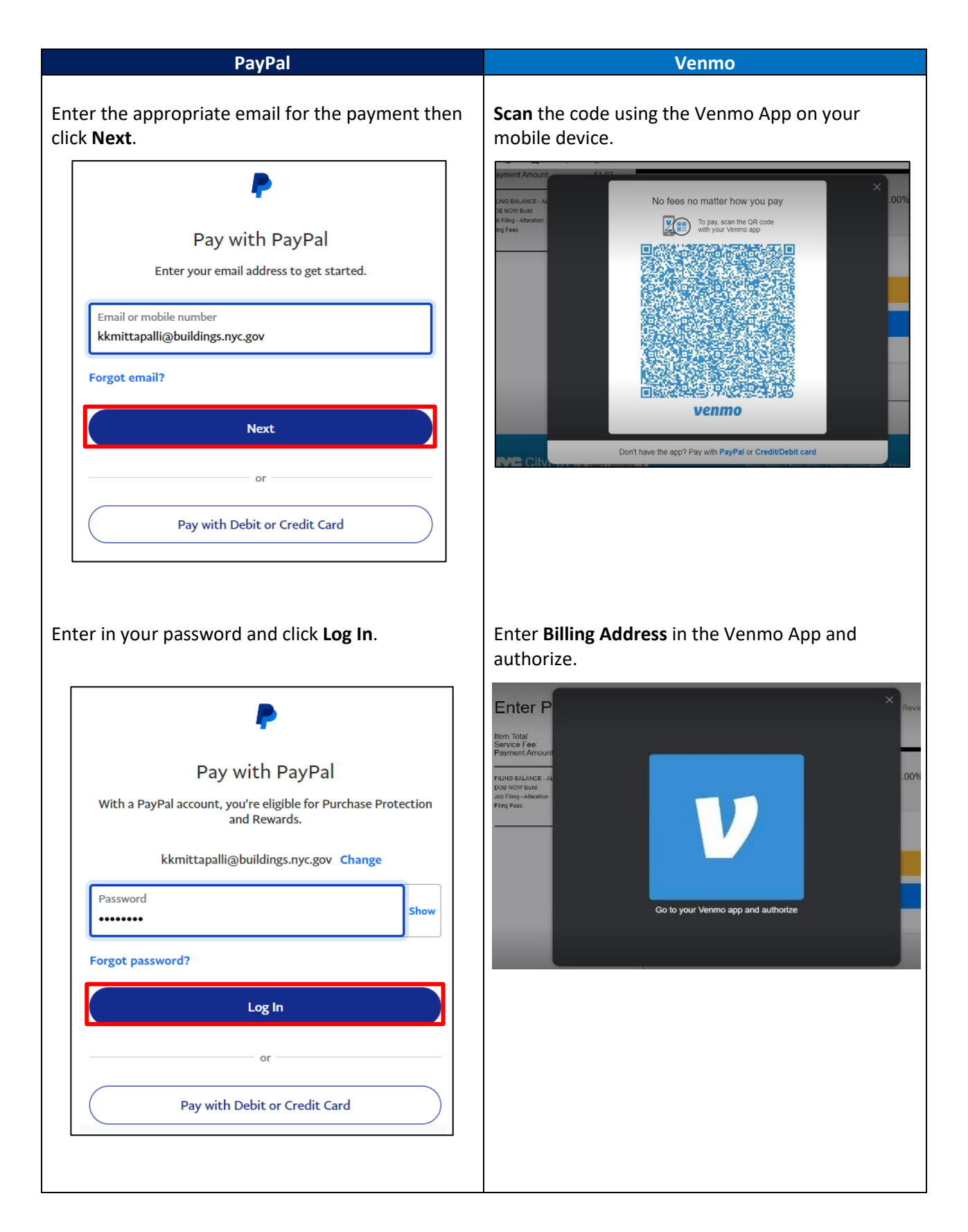

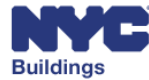

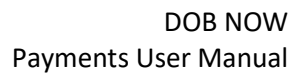

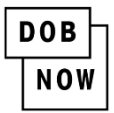

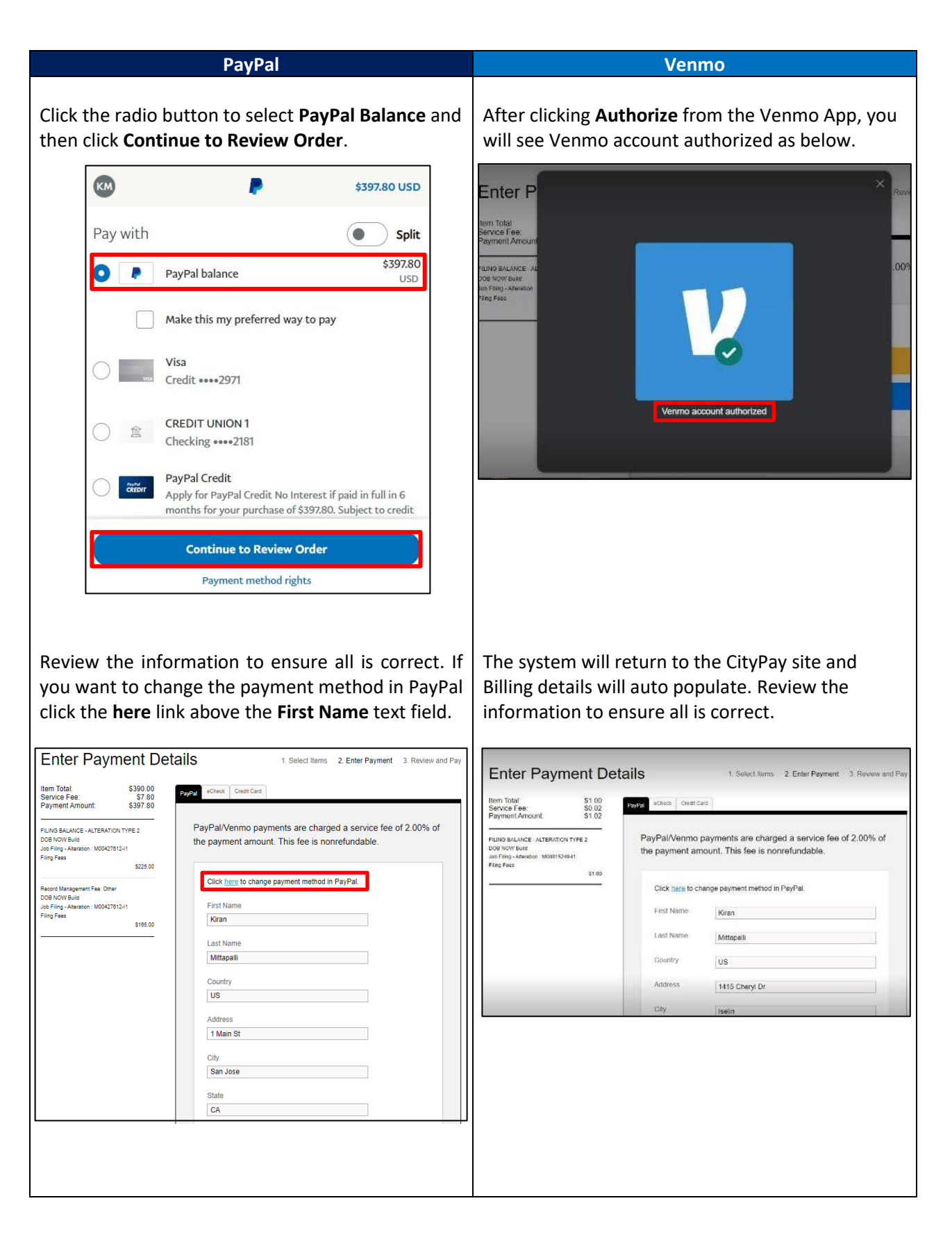

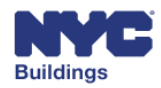

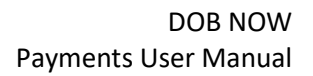

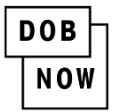

| PavPal                                                                                                    | Venmo                                                                                                    |
|----------------------------------------------------------------------------------------------------|----------------------------------------------------------------------------------------------------|
| Scroll down to the bottom of the page and click<br>the checkbox to agree to CityPay's terms and<br>conditions, then click the <b>PAY NOW</b> button.       | Scroll down to the bottom of the page and click<br>the checkbox to agree to CityPay's terms and<br>conditions, then click the <b>PAY NOW</b> button.                                                                                                    |
| Phone 408-613-8553 Email Kkmittapalli@buildings.nyc.gov By checking this checkbox you are agreeing to CityPay's term and condition. PAY NOW CANCEL PAYMENT | 732-883-8953<br>Email<br>miclifan@gmail.com<br>By checking this checkbox you are agreeing to CityPay's (stim)<br>and condition                                                                                                    |
| Wait for the payment process to complete.                                                                                                    | Please vail for payment process to complete:<br>Please wait for payment process to complete:<br>Description of the complete of the complete of the |

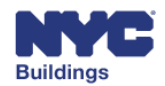

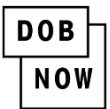

# **Payment Receipt**

After processing the payment, you will be taken to the receipt page indicating that your payment has been processed.

You can print this page by clicking **Print** at the bottom of the screen.

| DOB<br>NOW<br>BUILD<br>Receipt for : JobFiling - New Job Filing : M00006865 - I1 |                 |                                           |                     |  |  |  |  |  |
|----------------------------------------------------------------------------------|-----------------|-------------------------------------------|---------------------|--|--|--|--|--|
| Premises : 2 PARK PLACE                                                          | , MANHATTAN     |                                           | Job #: M00006865-I1 |  |  |  |  |  |
| BIN: 1087167                                                                     | Block :123      | Lot : 7501                                |                     |  |  |  |  |  |
| Receipt Details Invoice Number : 1000368 Date Issued : 1/3/2018 3:               | 310<br>37:53 PM | Receipt Number : C<br>Amount Paid : \$91. | PY100048887<br>50   |  |  |  |  |  |
|                                                                                  |                 |                                           |                     |  |  |  |  |  |
|                                                                                  |                 | Print                                     |                     |  |  |  |  |  |

An auto-generated email will also be sent to the email address you provided during the payment process with the payment amount and receipt number.

| From:                       | noreply@finance.nvc.gov                                                        |                        |                       | Sent: Fri 2/24/2017 4:38 PM |  |  |
|-----------------------------|--------------------------------------------------------------------------------|------------------------|-----------------------|-----------------------------|--|--|
| To:                         |                                                                                |                        |                       |                             |  |  |
| Cc                          |                                                                                |                        |                       |                             |  |  |
| Subject:                    | Department of Buildings Electronic Filing Payment Confirmation Receipt Tes     | t                      |                       |                             |  |  |
|                             |                                                                                |                        |                       | 23                          |  |  |
|                             |                                                                                |                        |                       | <u></u>                     |  |  |
|                             |                                                                                | <b>GityPay</b>         |                       |                             |  |  |
|                             |                                                                                |                        | Test                  |                             |  |  |
|                             |                                                                                |                        |                       |                             |  |  |
|                             |                                                                                |                        |                       |                             |  |  |
| Thank you for your payment. |                                                                                |                        |                       |                             |  |  |
|                             |                                                                                |                        | •                     |                             |  |  |
|                             |                                                                                |                        |                       |                             |  |  |
|                             | Payment                                                                        | Amount:                | \$399.71              |                             |  |  |
|                             | Receipt N                                                                      | umber:                 | CPY100021899          |                             |  |  |
|                             | Transacti                                                                      | on Date:               | 02/24/2017 4:38:04 PM |                             |  |  |
|                             | Payment                                                                        | Туре:                  | VISA ******5098       |                             |  |  |
|                             |                                                                                |                        |                       |                             |  |  |
|                             | Thopk yo                                                                       | u for your paymont     |                       |                             |  |  |
|                             | mank you for your payment.                                                     |                        |                       |                             |  |  |
|                             | Please note that all times reflect Eastern Time (ET). PLease use this link for |                        |                       |                             |  |  |
|                             | any ques                                                                       | tions.                 |                       |                             |  |  |
|                             | Please K                                                                       | eep This Page For Your | Records.              | -                           |  |  |

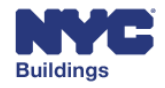

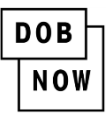

After the payment has been processed, close the payment tab on your browser. On the DOB NOW Portal there will be a pop-up message indicating that payment has been processed successfully.

| Cc | ost Affidavit (PV | V3)            | Technical Report (TR1) |   | Documents |           |
|----|-------------------|----------------|------------------------|---|-----------|-----------|
|    |                   |                |                        |   |           | Applicati |
|    | Street Name       | *              | BROADWA                | Y |           | Location  |
| ~  | Block*            | Notification   |                        | × |           | Job Num   |
|    | BIN*              |                |                        |   |           | Filing Nu |
|    |                   | Payment proces | ssed successfully.     |   |           | Estimate  |
|    | Zip Code*         |                | ок                     |   |           | Current F |
|    | Work on Floo      | or(s)*         | r                      |   |           | Job Statu |
|    |                   |                | 5                      |   |           | Work Wi   |
|    |                   |                |                        |   |           | Total Job |

# **Returned Checks**

When a check is returned by the payer's bank, a \$20 fee will be added to the original fee for each check that is returned. Additionally, a hold will be placed on the filing until a valid payment is received (if you pay by eCheck again, it will take up to another 10 business days to clear). The stakeholders on the filing will receive an email notification when a check is returned. DOB staff will not review the filing until the payment is fully processed.

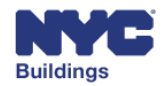